## Einloggen / Anmelden zu einer Schulinternen Fortbildung (SchiF)

Betätigen Sie den Link: https://fortbildungen.berlin, um die Webseite Fortbildung Berlin aufzurufen. Alternativ öffnen Sie einen Browser (Firefox, Chrome, Edge, Safari etc.) und geben Sie die o. g. Adresse in die Eingabezeile ein.

E: al Uliakan Cia auf [Lagin] \_

\_ ما م ام 

| Zum <b>Einloggen</b> - klicken Sie auf [Login].                                                                                                    | Fragen werden unter <b>FAQ</b> beantwortet.                                                                                                    |  |
|----------------------------------------------------------------------------------------------------|----------------------------------------------------------------------------------------------------|--|
| ← → C @ O A https://fortbildungen.berlin/                                                                                                    | *                                                                                                    |  |
| FORTBILDUNG B X Q SUCHEN Regionalkonferenzen Leaders                                                                                                    | hip.lab Fachtage Externe FAQ                                                                                                    |  |
| FORTBILDUNGSANGEBOT FÜR DAS PÄDAGOGISCHE PERSONAL<br>BERLINS                                                                                                    |                                                                                                    |  |
| Im sich öffnenden Fenster, geben Sie Ihre hin-<br>terlegte E-Mail-Adresse und Ihr Passwort ein<br>und klicken auf<br>[Login fortbildungen.berlin].<br>Sollten Sie Ihr Passwort nicht mehr wissen, kli-<br>cken Sie auf [Passwort zurücksetzen]. Auf der<br>sich öffnenden Seite geben Sie Ihre hinterlegte<br>E-Mail-Adresse ein. Nach dem erfolgreichen<br>Test, dass Sie kein Roboter sind, wird an Ihre<br>gültige E-Mail-Adresse eine Nachricht mit Link<br>zum Neusetzen des Passworts gesendet | Login fortbildungen.berlin<br>Loggen Sie sich bitte mit Ihrer dienstlichen E-Mail-Adresse ein:<br>Dienstliche E-Mail-Adresse<br>max.mustermann@edu-schule.berlin<br>Passwort<br>Login fortbildungen.berlin<br>Abbrechen<br>Haben Sie Ihr Passwort vergessen? Passwort zurücksetzen |  |
|                                                                                                    | Profil Meine Fortbildungen                                                                                                    |  |
| Nach dem Einloggen wird Ihr [Profil] angezeigt.                                                                                                    | Registrierung<br>Sie sind als pädagogisches Personal einer öffentlichen Schule                                                                                                    |  |
| Kontrollieren Sie Ihren Registrierungsstatus.                                                                                                    | vollständig registriert.                                                                                                    |  |
| Ihr Passwort und Ihre E-Mail-Adresse können<br>Sie hier ändern. <b>Vorsicht</b> : Die hier angegebene<br>E-Mail-Adresse ist Ihr Anmeldename. Nehmen<br>Sie Änderungen sehr gewissenhaft vor.                                                                                                    | Herr Max Mustermann<br>Bei Unstimmigkeit der persönlichen Daten wenden Sie sich bitte an<br>Ihre Schulleitung.                                                                                                    |  |
| Im Karteireiter [Meine Forthildungen] können                                                                                                    | Informatik, Mathematik, Physik                                                                                                    |  |
| Sie Ihre bisherigen Fortbildungen und Anmel-<br>dungen einsehen und Teilnahmebescheinigun-                                                                                                    | Wählen Sie wenigstens ein Thema aus, z.B. Ihre Unterrichtsfächer. Ändern   Mehr als drei Themen sollten nicht gewählt werden. Diese Auswahl entscheidet darüber, welche Angebote Ihnen angezeigt werden.                                                                           |  |
| gen im pdf-Format herunterladen.                                                                                                    | E-Mail-Adresse                                                                                                    |  |
|                                                                                                    | max.mustermann@edu-schule.berlin                                                                                                    |  |
|                                                                                                    | Passwort<br>Ändern                                                                                                    |  |
| Kontrollieren Sie Ihre hinterlegte Bildungsein-<br>richtung.                                                                                                    | Bildungseinrichtung<br>Beispielschule (00Y04)<br>Bei Unstimmigkeit der Einrichtung wenden Sie sich bitte an Ihre Schulleitung.                                                                                                    |  |

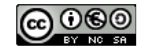

Zum **Finden von Ihren Schulinternen Fortbildungen** klicken Sie auf den Hauptmenüpunkt [SchiF]. Im erscheinenden Fenster werden die aktuellen, schulinternen Fortbildungen an Ihrer hinterlegten Bildungseinrichtung angezeigt.

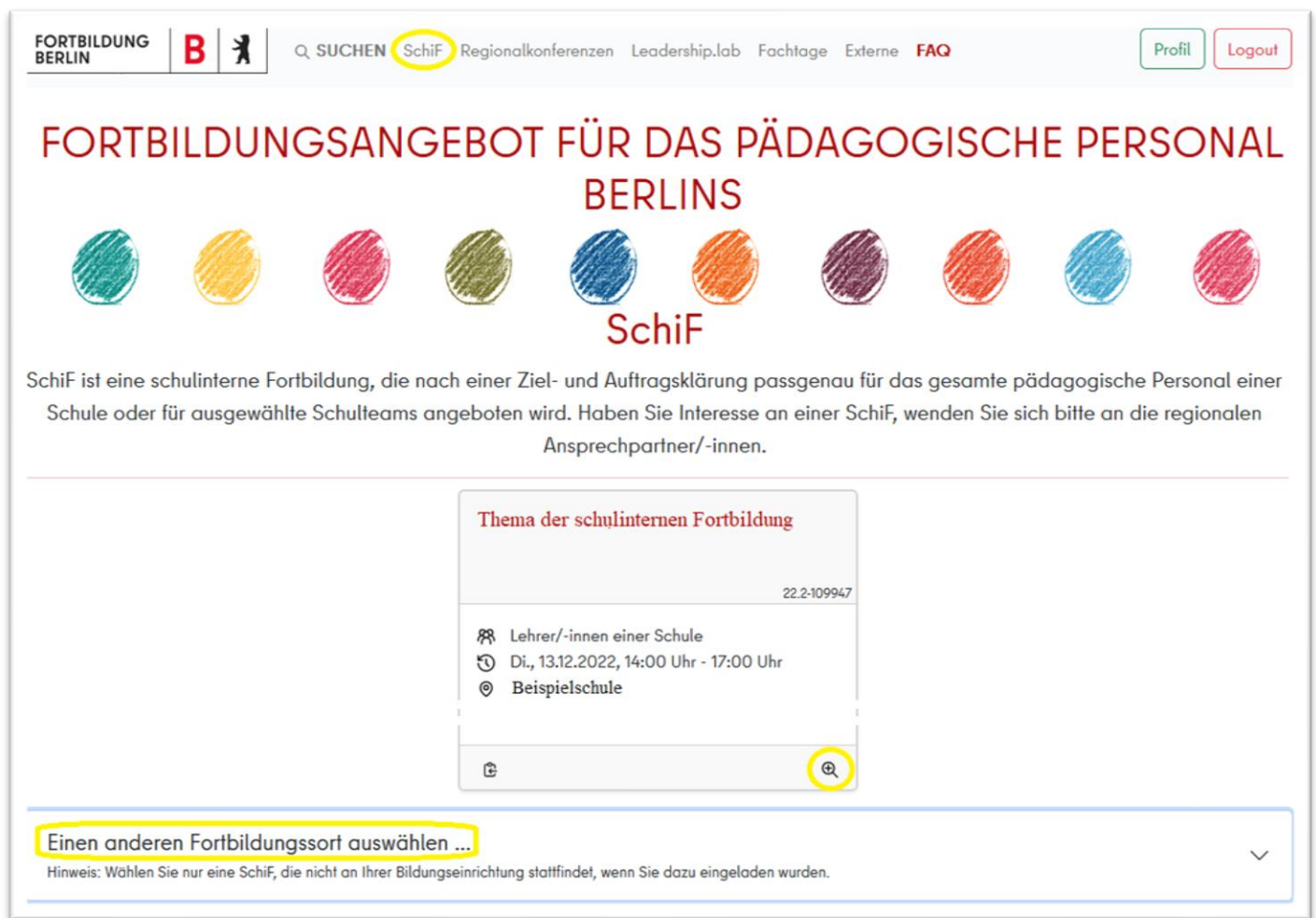

In der Vorschau der SchiF klicken Sie auf die Lupe, um die **Karteikarte** der SchiF vollständig anzuzeigen. Dort betätigen Sie dann auch der Anmeldebutton. Nach erfolgreicher Anmeldung erscheint rechts unten ein entsprechender Hinweis und eine Informationsmail wurde an Ihre hinterlegte E-Mail-Adresse versendet. Darüber hinaus ändert sich der Anmeldebutton in [Angemeldet] und ein Absagebutton wird angezeigt. Diese Karteikarte mit Ihrem Anmeldestatus finden Sie nun auch in Ihrem Profil unter dem Karteireiter [Meine Fortbildungen].

Sollten Sie zu einer SchiF an einer anderen Schule eingeladen sein, könnten Sie die betreffende Schule im Suchfeld auswählen. Geben Sie dazu die Region, die Schulart und den Schulnamen an. Sollte eine SchiF an dieser Schule hinterlegt sein, würde diese nun angezeigt werden.

| Einen anderen Fortbildungssort auswählen<br>Hinweis: Wählen Sie nur eine SchiF, die nicht an Ihrer Bildungseinrichtung stattfindet, wenn Sie dazu eingeladen wurden. |   |
|----------------------------------------------------------------------------------------------------|---|
| Region                                                                                                    | ~ |
| Schulart                                                                                                    | ~ |
| Beispielschule_2 (00K03)                                                                                                    | ~ |

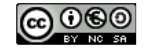